## Registrácia na MultiCash SDS od ČSOB

Tento návod slúži na registráciu klientov využívajúcich MultiCash na server SDS od ČSOB. Po úspešnej registrácii sú klientom ČSOB poskytnuté nové moduly a aktualizácia produktu MultiCash. Registráciu je potrebné uskutočniť aj v prípade, že upgrade nepožadujete.

### Postup registrácie

V nasledujúcom texte sa nachádzajú tri kroky, na ktoré budete postupne odporučení podľa toho v akom stave sa registrácia vo Vašom MultiCash nachádza.

### 1. Skontrolovanie úspešnej registrácie na SDS server ČSOB

Po spustení MultiCash cez menu "*PomocVnfo"* záložku "*Automatická aktualizácia*" tlačidlo "*Zadajte nové, alebo zmeňte súčasné informácie o zákazníkovi pre automatickú aktualizáciu*" sa Vám zobrazí nasledujúce okno:

| 🖺 ČSOB MULTICASH 24                           |                           |                                                                                                    |
|-----------------------------------------------|---------------------------|----------------------------------------------------------------------------------------------------|
| Súbor Užívateľ Vyhodnotenie Komunikácia Pomor | mé databáze Správa Zobr   | raziť Pomoc                                                                                                    |
| 📷 🖾 🔐 🛗 📅 🖬 🗰 🐼 🔕 合                           | 9 6 0 6 7 1               | §   😵                                                                                                    |
| ADMIN2                                        |                           |                                                                                                    |
| - 💬 Informácie / Info panel                   |                           | Info panel zobrazuje aktuálne informácie rôznych funkciách programu.                                                                                                    |
| Prijaté súbory STA Prijať výpisy              |                           |                                                                                                    |
| Prijaté súbory PTK Prijať protokol            | Info                      | Informácie o zakaznikovi pre SDS                                                                                                    |
| Prijaté súbory DKU Prijať kurzový lístok      | Informácie Automatická a  | Zadajle kód zákaznika pre službu aktualizácie programu (SDS). Kód zákaznika dostanete<br>od Vařej banky prostredníctvom e-mailovej pošty po prvej úspešnej registrácii a       |
|                                               | Vyberte modul zo zoznan   | aktualizaciu programu.                                                                                                    |
|                                               |                           | Banka: CSOB_SK                                                                                                    |
|                                               |                           | Váš kód zákazníka: 00000002                                                                                                    |
|                                               | Moduly, ktoré môžu byť al | Môžete liež vložiť vaše heslo pre tento kód zákazníka, to sa automaticky použije pri<br>snustení aktudio/snje nonzmu (SDS). Pokiať tu neukrólne heslo, hudete naj výdu vuzvaní |
|                                               | Modul Verzia              |                                                                                                    |
|                                               | MCC 3.21.006              |                                                                                                    |
|                                               | 3.21.003                  | Heslo:                                                                                                    |
|                                               | SKI 3.20.008              | Aktualizácia křúča                                                                                                    |
|                                               | SKA 3.20.008              | Tu musíte vložiť váš kľúč pre aktualizáciu. Skopírujte celý text z e-mailu, ktorý ste                                                                                          |
|                                               |                           | dostali z banky , alebo vyberte súbor, ktorý je uložený ako príloha v e-mailu.                                                                                                 |
|                                               |                           |                                                                                                    |
|                                               |                           |                                                                                                    |
|                                               |                           |                                                                                                    |
|                                               |                           |                                                                                                    |
|                                               |                           |                                                                                                    |
|                                               |                           |                                                                                                    |
|                                               |                           | w la la la la la la la la la la la la la                                                                                                    |
|                                               |                           |                                                                                                    |
|                                               | llac                      | OK Period Ulozit                                                                                                    |
|                                               |                           |                                                                                                    |
|                                               |                           |                                                                                                    |
| 🗄 🛄 Vlastný 💽                                 |                           |                                                                                                    |
| 0                                             |                           |                                                                                                    |
|                                               |                           |                                                                                                    |
|                                               |                           |                                                                                                    |

V prípade, že "*Váš kód zákazníka*" obsahuje 8-miestne číslo na SDS server ste registrovaný. Prosím uskutočnite dodatočnú kontrolu kontaktných údajov ak už nie sú aktuálne cez "<u>3. *Prihlásenie na SDS server a úprava vyplnených údajov*</u>". Ak v položke "*Váš kód zákazníka*" (predchádzajúci obrázok) sa nenachádza žiadne číslo prosím pokračujte bodom "<u>2. Prvé prihlásenie na SDS server a vyplnenie kontaktných údajov</u>". Okno "*Informácie o zákazníkovi SDS*" zatvoríte cez tlačidlo "*OK*".

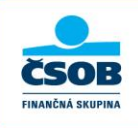

### 2. Prvé prihlásenie na SDS server a vyplnenie kontaktných údajov

Zatvorením okna "*Informácie o zákazníkovi SDS*" (predchádzajúci popis) uskutočníte cez tlačidlo "*OK*". V prípade, že na SDS ste neboli ešte registrovaný otvorí sa webový prehliadač, v ktorom je potrebné potvrdiť tlačidlo "Odoslat".

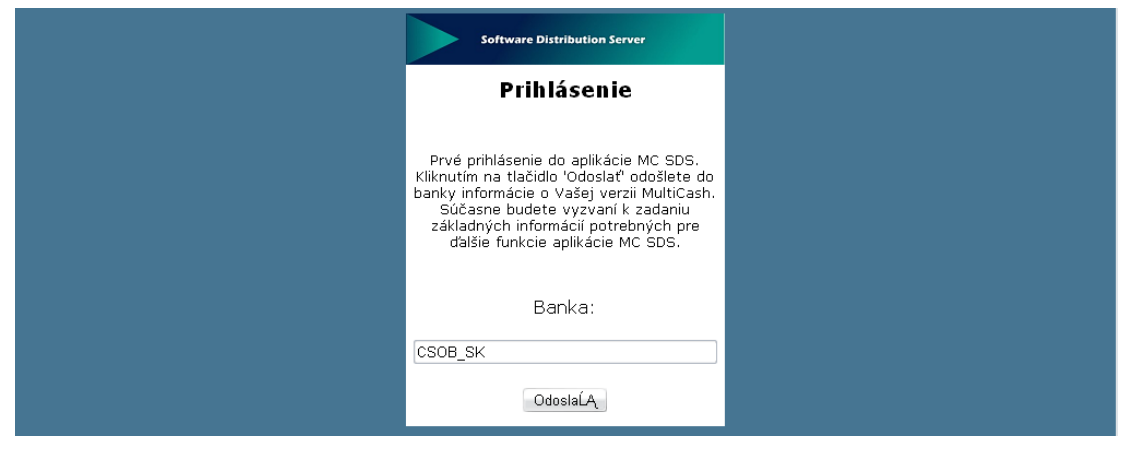

\*Druhý spôsob na otvorenie webového prehliadača je, ak v MCC\_DIR\MCCWIN\DAT spustíte položku CSOB\_SK.HTM

Po potvrdení tlačidlom "Odoslať" sa objaví registračný formulár, ktorý je potrebné pozorne vyplniť.

Polia označené hviezdičkou (\*) sú povinné.

| 🚱 🕞 👻 🖉 http://192.168.0.144/sds781CCAE4F88F638E058990CD13FF68E1C13C30F82A1.0.0.1001/MCC.1104.1001                                                      | P •              |
|----------------------------------------------------------------------------------------------------|------------------|
| 🛊 🏘 🍘 Mullicaris SOS - CSOB.SK 🔄 👘 🐑 🖓 👘 🔂                                                                                                    | • 🎯 Nástroje • 🎽 |
| 📇 V zájmu ochrany zabezpečení zablokovala aplikace Internet Explorer stažení souborů z tohoto webu do počítače. Chete-il změnit nastavení, klepněte sem | ×                |
| MULTICASH SOFTWARE DISTRIBUTION SYSTEM         0850 111 133 (zo Slovenska), +421 2 5966 8390 (zo zahraničia)                                            |                  |
| Odhlásenie   Heslo   Užívateľské dáta   Užívateľské info   Stiahnutie                                                                                   |                  |
| Uzivateľské dáta                                                                                                    |                  |
| Užívateľské dáta                                                                                                    |                  |
| Váš kód zákazníka Firma/Meno* APPID                                                                                                    |                  |
| 0000002 SK                                                                                                    |                  |
| Ulica** Mesto* PSČ                                                                                                    |                  |
| Belehradska 54 Praha                                                                                                    |                  |
| Administrátorské dáta                                                                                                    |                  |
| Meno Telefón E-mail*                                                                                                    |                  |
| Ales Bukovsky ales.bukovsky@mdpraha.cz                                                                                                    | =                |
|                                                                                                    |                  |
|                                                                                                    |                  |
| Kód banky                                                                                                    |                  |
| TCSOB_CZ                                                                                                    |                  |
| Heslo*                                                                                                    |                  |
|                                                                                                    |                  |
| Po zmene údajov zadajte heslo                                                                                                    |                  |
| Ok                                                                                                    | u a              |
| e Hotovo e De Internet @                                                                                                    | ) 🔍 100% 🔻       |

Minimálne požiadavky na vyplnenie sú označené hviezdičkou (povinné pole)

Váš kód zákazníka (vyplnené automaticky – pridelené jedinečné číslo ako identifikácia klienta) Firma/Meno – povinné pole pre meno spoločnosti

APPID – nepovinné pole pre spresnenie – číslo inštalácie (príklad: W111111)

Ulica - Povinné pole adresy spoločnosti

Mesto – Povinné pole adresy spoločnosti

PSČ – nepovinné pole adresy spoločnosti

Administrátorské dáta: povinné pole je len e-mail prvého administrátora, odporúčame však vyplniť všetky informácie pre prípadné riešenia neštandardného správania SDS alebo MCC, pokiaľ sa vyplnia všetci administrátori (užívatelia), e-maily budú chodiť všetkým.

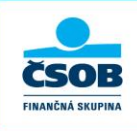

Do poľa "Administrátorské dáta" je potrebné vyplniť minimálne jedného užívateľa, ktorý s MultiCashom najčastejšie pracuje.

**Meno** – vyplniť v nasledujúcom tvare "titul Meno Priezvisko" (príklad: Ing. Ján Mrkvička) **Telefón** – vyplniť v nasledujúcom tvare "+42XXXXXXXXX" (príklad+421905111222)

# Heslo – vyplniť minimálne 5-znakov. Toto heslo je potrebné si zapamätať, pretože bude potrebné pre zadanie pri prvom prihlásení do MultiCashu!

Po zadaní, pokiaľ možno čo najpodrobnejších informácií, potvrďte registráciu tlačidlom "OK" (predchádzajúci obrázok).

Vzápätí sa zobrazí prehľad zadaných informácií vrátane informácií o verzii už nainštalovaných modulov MultiCash.

|                                                      | ысскраты                                           |                                                           |               | 2                    |
|------------------------------------------------------|----------------------------------------------------|-----------------------------------------------------------|---------------|----------------------|
| <ul> <li>Image: http://192.168.0.144/sds?</li> </ul> | 31CCAEAFB8F638805890CD13FF68E1C13C3DF824           | A1.0.0.1001/MCC.1104.1001                                 | IE7Pro Search |                      |
| 🔏 Mutlicash SDS - CSOB.SK                            |                                                    |                                                           | 🟠 • 🖾 · 🖶 • 🗟 | Stránka 👻 🌍 Nástroje |
| u ochrany zabezpečení zablokovala apl                | ikace Internet Explorer stažení souborů z tohoto w | ebu do počítače. Chcete-li změnit nastavení, klepněte sem |               |                      |
|                                                      |                                                    |                                                           |               |                      |
| MIII                                                 | TICACH SOFTWAR                                     |                                                           |               |                      |
| IVIUL                                                |                                                    |                                                           | či so s       |                      |
| 0850 11                                              | 1 133 (zo Slovenska), +421 2 5966                  | <b>8390</b> (zo zahraničia)                               | CSOB          |                      |
|                                                      |                                                    |                                                           |               |                      |
|                                                      | Odhlásenie                                         | Heslo   Užívateľské dáta   Užívateľské info   Stiahnutie  |               |                      |
| Užívata                                              | Palsá infa                                         |                                                           |               |                      |
| UZIVALE                                              | iske mjo                                           |                                                           |               |                      |
|                                                      | Užívateľské dáta                                   | Inštalované moduly                                        |               |                      |
|                                                      | Váš kód zákazníka                                  | CZA Český zahraniční platební styk                        | 3.20.0008     |                      |
|                                                      | 0000002                                            | CZI Český tuzemský platební styk                          | 3.20.0008     |                      |
|                                                      | Firma / Meno                                       | EUS OMI Elektronický podpis OMI eus32(ose V1.01) 3.0      | 4 3.21.0003   |                      |
|                                                      | 56                                                 | MCC Základní modul                                        | 3.21.0006     |                      |
|                                                      | Ulica                                              |                                                           |               |                      |
|                                                      | Belehradska 54                                     |                                                           |               |                      |
|                                                      | Praha                                              |                                                           |               |                      |
|                                                      | PSČ                                                |                                                           |               |                      |
|                                                      | Administrátor                                      |                                                           |               |                      |
|                                                      | Ales Bukovsky                                      |                                                           |               |                      |
|                                                      | alec hukovsky@mdoraba.cz                           |                                                           |               |                      |
|                                                      | Administrator 2                                    |                                                           |               |                      |
|                                                      |                                                    |                                                           |               |                      |
|                                                      |                                                    |                                                           |               |                      |
|                                                      | Administrátor 3                                    |                                                           |               |                      |
|                                                      | Administrator 5                                    |                                                           |               |                      |

Po potvrdení všetkých údajov SDS server automaticky zašle registračný e-mail na zadané e-mailové adresy v poli "Administrátorské dáta" v "Užívateľských dátach".

| Software Distribution System - Zpráva (Prostý Text) - 🗆 🛪                                                                                                    |                       |                                                                                                  |                                                                                           |                                                    |
|----------------------------------------------------------------------------------------------------|-----------------------|--------------------------------------------------------------------------------------------------|-------------------------------------------------------------------------------------------|----------------------------------------------------|
| Zpráva                                                                                                    |                       |                                                                                                  |                                                                                           | ۲                                                  |
| Odpovědět Odpovědět Předat<br>všem dál<br>Odpovědět                                                                                                    | Odstranit Diré akce * | Selokovat odesílatele<br>Seznamy bezpečných adres →<br>Není nevyžádaná pošta<br>Nevyžádaná pošta | Zařadit do Zpracovat Označit jako<br>kategorií * * Označit jako<br>nepřečtené<br>Možnosti | Najit<br>Odeslat do<br>aplikace OneNote<br>OneNote |
| V této zprávě byly odebrány nadbytečné konce řádků.<br>Od: csob@sds.cz Odesláno: čt 22.1.2009 8:40<br>Komu: ales.bukovsky@mdpraha.cz<br>Kopie:<br>Předmět: Software Distribution System                                                                                                    |                       |                                                                                                  |                                                                                           |                                                    |
| Vážený užívateľ programu MultiCash,<br>boli ste úspešne založení na serveri aplikácie MultiCash Software Distribution System, slúžiacej k automatickej<br>distribúcii aktuálnej verzie programu MultiCash.                                                                                   |                       |                                                                                                  |                                                                                           |                                                    |
| Vaša banka je: TCSOB_CZ                                                                                                    |                       |                                                                                                  |                                                                                           |                                                    |
| bol Vám pridelený tento prístupový kód:                                                                                                    |                       |                                                                                                  |                                                                                           |                                                    |
| 00000002                                                                                                    |                       |                                                                                                  |                                                                                           |                                                    |
| K aktivácii tejto služby musíte je potrebné vykonať nasledujúce kroky:                                                                                                    |                       |                                                                                                  |                                                                                           |                                                    |
| Krok 1: Otvorte dialóg v menu "Pomoc/Info" v aplikácii MultiCash.<br>Kliknite na záložku "Automatická aktualizácia" a tlačidlo "Zadajte nové, alebo zmeňte súčasné informácie o<br>zákazníkovi pre automatickú aktualizáciu".<br>Zobrazí sa Vám okno pre vloženie prístupového kódu a hesla. |                       |                                                                                                  |                                                                                           |                                                    |
| Krok 2: Zadajte prosím Váš prístupový kód (vrátane vedúcich núl) a heslo, ktoré ste si zvolili pri zadávaní<br>Vašich kontaktných údajov.                                                                                                    |                       |                                                                                                  |                                                                                           |                                                    |

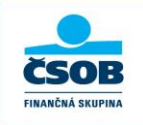

Po prijatí registračného e-mailu spustite program MultiCash a v menu "*PomocVnfo*" a prepnite sa na záložku "*Automatická aktualizácia*". Po kliknutí na tlačidlo "*Zadajte nové alebo zmeňte doterajšie informácie o zákazníkovi pre automatickú aktualizáciu*" sa zobrazí nasledujúca obrazovka s výzvou o zadanie informácií.

| 🗒 ČSOB MULTICASH 24 🔍 🔍 🖉 🗶                                                                                                    |                                                                                                    |                                                                      |  |  |  |  |
|----------------------------------------------------------------------------------------------------|----------------------------------------------------------------------------------------------------|----------------------------------------------------------------------|--|--|--|--|
| Súbor Užívateľ Vyhodnotenie Komunikácia Pomocné databáze Správa Zobraziť Pomoc                                                                    |                                                                                                    |                                                                      |  |  |  |  |
| 📸 🏧 🔐 😂 🖬 🥫 🕷 🕼 🖨 🖓 📴 🗗 🗷 😭                                                                                                    | 8                                                                                                    |                                                                      |  |  |  |  |
| ADMIN2                                                                                                    |                                                                                                    |                                                                      |  |  |  |  |
| Prijaté síhory STA Prijať výnisy                                                                                                    | Info panel zobrazuje aktuálne informácie rôznych funkciách pr                                                                                                    | Info panel zobrazuje aktuálne informácie rôznych funkciách programu. |  |  |  |  |
| Prijaté súbory PTK Prijať protokol                                                                                                    | Informácie o zákazníkovi pre SDS                                                                                                    |                                                                      |  |  |  |  |
| <ul> <li>Prijaté súbory FTB Odoslať ľubovoľný text</li> <li>Prijaté súbory DKU Prijať kurzový lístok</li> <li>Informácie Automatická a</li> </ul> | Zadajte kód zákazníka pre službu aktualizácie programu (SDS). Kód zákazníka dostanete<br>od Vašel backu prostredníctvom a malioval poštu po prvel úspažnej renistrácii a         | ČSOB                                                                 |  |  |  |  |
| Vyberte modul zo zoznan                                                                                                    | aktualizáciu programu.                                                                                                    |                                                                      |  |  |  |  |
|                                                                                                    | Banka: CSOB_SK                                                                                                    |                                                                      |  |  |  |  |
|                                                                                                    | Váš kód zákazníka: 00000002                                                                                                    |                                                                      |  |  |  |  |
| Moduly, ktoré môžu byť al                                                                                                    | Môžete tiež vložiť vaše heslo pre tento kód zákazníka, to sa automaticky použije pri<br>su stení aktualizácie programu ISDST Pokisť tu neuložile besto, budete pači vždu vuzvaní |                                                                      |  |  |  |  |
| Modul Verzia                                                                                                    | operation and an and programme (as a), i should be headly builded har really typeralling                                                                                         |                                                                      |  |  |  |  |
| MCC 3.21.006                                                                                                    |                                                                                                    |                                                                      |  |  |  |  |
| 3.21.003                                                                                                    | Hesto:                                                                                                    |                                                                      |  |  |  |  |
| SKI 3.20.008<br>SKA 2.20.009                                                                                                    | Aktualizácia kľúča                                                                                                    |                                                                      |  |  |  |  |
| 5NA 3.20.006                                                                                                    | Tu musíte vložiť váš kľúč pre aktualizáciu. Skopírujte celý text z e-mailu, ktorý ste                                                                                            |                                                                      |  |  |  |  |
|                                                                                                    | dostali z banky , alebo vyberte súbor, ktorý je uložený ako priloha v e-mailu.                                                                                                   |                                                                      |  |  |  |  |
|                                                                                                    |                                                                                                    |                                                                      |  |  |  |  |
|                                                                                                    | E56A478E9A0182577F9720893218FBAF<br>6FC41D3CEB68567B8188505C4F917C93                                                                                                    |                                                                      |  |  |  |  |
|                                                                                                    | 6E22B485264F2F3AB826BCC41B19CD6E                                                                                                    |                                                                      |  |  |  |  |
|                                                                                                    | 5F6241A47A0018FA704820DF2ADDC37F                                                                                                    |                                                                      |  |  |  |  |
|                                                                                                    | 5/ADA3858D1995874D548FC59D15588C<br>C39756A9747528D7252A79F811FC07E1                                                                                                    |                                                                      |  |  |  |  |
|                                                                                                    |                                                                                                    |                                                                      |  |  |  |  |
|                                                                                                    |                                                                                                    |                                                                      |  |  |  |  |
| Tlač                                                                                                    | OK                                                                                                    | Pomoc Uložit                                                         |  |  |  |  |
|                                                                                                    |                                                                                                    |                                                                      |  |  |  |  |
|                                                                                                    |                                                                                                    |                                                                      |  |  |  |  |
| 🛃 🔜 Vlastný 🔽                                                                                                    |                                                                                                    |                                                                      |  |  |  |  |
| 0                                                                                                    |                                                                                                    |                                                                      |  |  |  |  |
|                                                                                                    |                                                                                                    |                                                                      |  |  |  |  |

**"Váš kód zákazníka"** - sa vyplní príslušnými informáciami získanými pri registrácii na SDS serveri. "Váš kód zákazníka" je v e-mail, ktorý Vám prišiel po registrácii označený ako Váš *"prístupový kód*", ktorým je 8-miestne číslo. Tento kód je potrebné zadať aj s nulami presne ako je uvedený v e-maili.

**"Vaše heslo"** – sem sa zadá heslo zadané na SDS serveri pri registrácii. Zadaním hesla nebude potrebné toto heslo v budúcnosti zadávať. V prípade že toto pole zostane prázdne, nebude sa heslo ponúkať automaticky pri každom prihlásení a pre prihlásenie na SDS ho bude potrebné vždy zadať.

Ako ďalšie je nutné vyplniť "Aktualizácia kľúča". Toto je možné uskutočniť dvomi spôsobmi:

- a. Vybratím textu mailu cez CTRL+A nakopírovaním do pamäte počítača cez CTRL+C a následným vložením celého textu mailovej správy do MultiCashu poľa "Aktualizácia kľúča" uvedeného na predchádzajúcom obrázku cez CTRL+V
- b. Uložením súboru DAT z prílohy mailu do Vami známeho adresára v počítači. Tento súbor je potrebné následne cez ikonu v MultiCash časti "Aktualizácia kľúča" vyhľadať a otvoriť z miesta, kde ste ho z mailu uložili.

Potvrdením tlačidla "OK" je registrácia dokončená. Jej správne uskutočnenie je možné skontrolovať podľa bodu "<u>3. *Prihlásenie na SDS server a úprava vyplnených údajov*".</u>

Na uskutočnenie upgrade cez SDS budete požiadaný bankou cez mailové adresy, ktoré ste uviedli v tejto registrácii. Upozornenie na upgrade banka pošle registrovaným klientom po príprave nových modulov na stiahnutie na strane servera v banke. Upgrade a sťahovanie nových modulov prosím neuskutočňovať pokiaľ o to nebudete bankou požiadaný.

#### 3. Prihlásenie na SDS server a úprava vyplnených údajov

Po spustení MultiCash cez menu "*PomocVnfo"* záložku "*Automatická aktualizácia"* tlačidlo "*Otvorenie internetovej stránky pre automatickú aktualizáciu"* budete presmerovaný na SDS server, kde budú zobrazené ďalšie informácie týkajúce sa prípadného update verzie programu MultiCash.

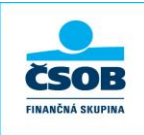

| MULTICASH S<br>0850 111 133 (zo Slovenska | OFTWARE DISTRIBUTION SYSTEM<br>), +421 2 5966 8390 (zo zahraničia)    |                 | ČSOB          |
|-------------------------------------------|-----------------------------------------------------------------------|-----------------|---------------|
|                                           | Odhlásenie   Heslo   Užívateľské dáta   Užívateľské info   Stiahnutie |                 |               |
| Stiahnutie                                |                                                                       |                 |               |
| Moduly                                    |                                                                       |                 |               |
|                                           |                                                                       | Posledná strana | Ďalšia strana |
| 👿 Stav zpracování                         | 3.20.0001 -> 3.20.0016                                                |                 |               |
| 💌 Stavu zpracování                        | 3.20.0004 -> 3.20.0016                                                |                 |               |
|                                           | Prosím o stiahnutie novších Multicash modulov                         |                 |               |
|                                           | Ok                                                                    |                 |               |

Na uskutočnenie upgrade cez SDS budete požiadaný bankou cez mailové adresy, ktoré ste uviedli v tejto registrácii. Upozornenie na upgrade banka pošle registrovaným klientom po príprave nových modulov na stiahnutie na strane servera v banke. Upgrade a sťahovanie nových modulov prosím neuskutočňovať pokiaľ o to nebudete bankou požiadaný.

Kontrolu a dodatočnú úpravu vyplnených údajov môžete uskutočniť cez menu na zobrazenej webovej stránke položku "*Užívateľské dáta*". Pre úspešné uloženie upravených dát je potrebné potvrdiť tlačidlo "OK".

### 4. Problém s prihlásením

V prípade, že sa neviete opäť prihlásiť na SDS server odporúčame vyplniť nový formulár na registráciu na server SDS. Nový formulár je možné spustiť podľa popisu v bode č.1 tohto návodu, kde po vymazaní "Váš kód zákazníka" a potvrdení tlačidla "*OK*" budete presmerovaný na webový prehliadač, kde budete môcť vyplniť nový registračný formulár pre vygenerovanie nového kódu zákazníka. Pre úplné dokončenie novej registrácie je potrebné dodržať aj postup z bodu č.2.

### Pomoc pri registrácii je možné získať na 0850 111 133

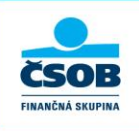

**ČLEN KBC GROUP**